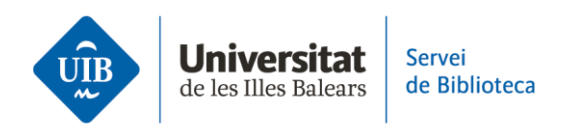

# Crear carpetes i organitzar la informació. Fer anotacions a Zotero

Les **notes** a Zotero són una eina molt útil per complementar les referències bibliogràfiques de la biblioteca personal amb informació pròpia, comentaris, resums, idees clau o anotacions crítiques.

Zotero permet crear tres tipus de notes:

## • Notes independents

Són notes que no estan vinculades a cap referència concreta. Les pots utilitzar per prendre apunts generals, esbossar idees o reflexionar sobre contingut que encara no està associat a cap font.

Per crear-les, fes clic al botó **Nova nota independent** de la barra superior. Apareixeran a la teva biblioteca personal i, si ho necessites, podràs arrossegar-les dins una col·lecció.

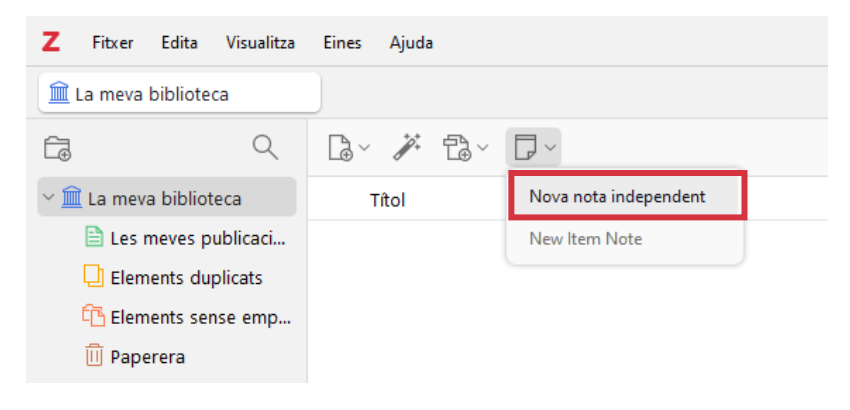

## • Notes subordinades

Aquestes notes estan associades directament a una referència bibliogràfica. Són útils per resumir l'obra, anotar cites destacades, afegir comentaris o indicar relacions amb altres textos.

Selecciona una referència i fes clic al botó dret > *Afegeix una nota* o utilitza la icona de nota dins la vista detallada de l'element, ubicada a la columna de la dreta.

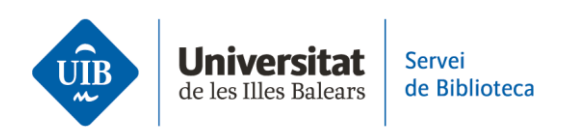

| Z Fitxer Edita Visualitza | Eines Ajuda                                          |                   |                                  |
|---------------------------|------------------------------------------------------|-------------------|----------------------------------|
| 🏛 La meva biblioteca      |                                                      |                   |                                  |
|                           | Ŀ~ ∦ t≥~                                             |                   |                                  |
| 🖌 🟛 La meva biblioteca    | Títol                                                |                   | ~                                |
| 🗎 Les meves publicaci     | > 🖹 Diseño de edificios bibliotecarios y los Objetiv | vos de Desarrollo | o Sostenible                     |
| Elements duplicats        |                                                      |                   | Open PDF in New Tab              |
| Elements sense emp        |                                                      |                   | Open PDF in New Window           |
| III Paperera              |                                                      |                   | Ueure en línia                   |
| Agrupa les biblioteques   |                                                      |                   | 🗁 Mostra el fitxer               |
| > 🎹 pruebazoter           |                                                      |                   | 🕞 Afegeix una nota               |
| > uibbiblioteca           |                                                      |                   | 🗊 Afegeix nota de les anotacions |
| > 🕅 USA2025               |                                                      |                   | Afegeix un adjunt                |
| Desarrollo Soster         | nible                                                | + ^ ð             |                                  |
| 🖺 Biblioteques i          | col·leccions                                         | + ^ 💾             |                                  |
| 🏛 La meva bib             | olioteca                                             | Ī                 |                                  |
| 🏷 4 Tags                  |                                                      | + ^ 🤊             | $\diamond$                       |
| 🛇 Arquitectura            | a bibliotecaria sostenible                           | G                 | 2                                |
| 🛇 Bibliotecas s           | sostenibles                                          |                   |                                  |
| 🛇 Bibliotecas v           | verdes                                               | (                 | €.                               |
| 🛇 Objetivos de            | e desarrollo sostenible y bibliotecas                |                   |                                  |
| ලා 0 Related              |                                                      | $+ \sim$          |                                  |

#### • Notes web

Aquestes notes permeten capturar directament fragments d'un recurs web, i queden vinculades a la font original. És una manera ràpida i eficaç de desar informació rellevant que trobes en línia, sense necessitat d'escriure-la manualment.

Selecciona el text que vols desar, fes clic amb el botó dret del ratolí i tria l'opció **Desa a Zotero > Create Zotero Item and Note from Selection.** D'aquesta manera, tant la font com el fragment seleccionat quedaran enregistrats a la teva biblioteca, i et facilitaran la consulta i l'organització de la informació.

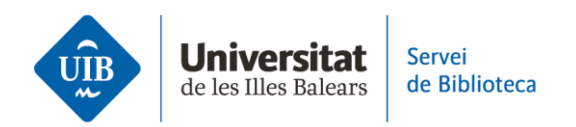

|                                                   | INFORMÁTICA Y TEORÍAS DEL APRENDIZA                                                                                                    | ЪJE                                        |                                            |
|---------------------------------------------------|----------------------------------------------------------------------------------------------------|--------------------------------------------|--------------------------------------------|
|                                                   | Santos Urbina Ramírez                                                                                                    |                                            |                                            |
|                                                   | Universitat de les Illes Ballears                                                                                                    |                                            |                                            |
| El preser<br>autores r<br>manera                  | te artículo pretende hacer un recorrido por las principales teorías de<br>nás relevantes, siguiendo una trayectoria temporal, con la finalidad d | l aprendizaje y sus<br>e establecer de qué |                                            |
| aplicac<br>de las<br>aplicac                      | Guardar imagen como<br>Copiar imagen                                                                                                    |                                            |                                            |
| repres-<br>way in<br>situatic<br>import<br>educat | Copiar<br>Copiar enlace al texto destacado                                                                                                    | Ctrl+C                                     |                                            |
| DESCR<br>Softwa                                   | Buscar El presente artículo pretende hacer un en<br>Abrir en modo Lectura                                                                        | Google                                     |                                            |
| 1. Inti                                           | Traducir selección al español                                                                                                    |                                            |                                            |
| El softi<br>sino ta                               | Cuerdar a Zatara                                                                                                    | \<br>\                                     | Create Zatara Itam and Nata from Salaction |
| detern<br>práctic<br>Obvian                       | <ul> <li>Guardar à zotero</li> <li>Revisar ortografía y gramática</li> </ul>                                                                     | ,                                          | Create Zotero item and Note from Selection |
| unas v<br>Esta a                                  | Inspeccionar                                                                                                    |                                            |                                            |

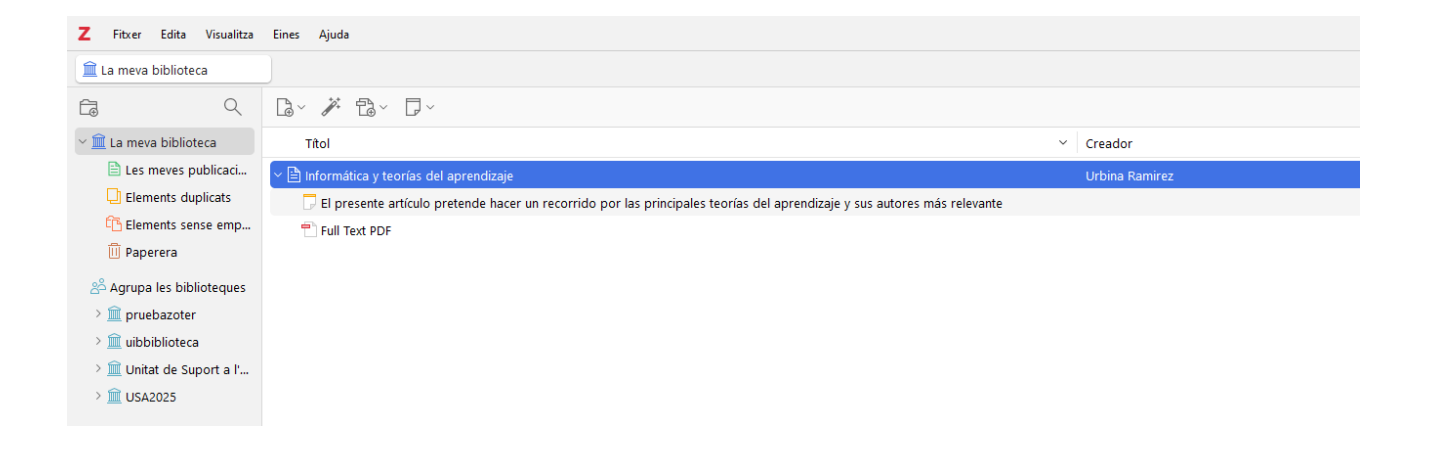

Què pots fer amb les notes a Zotero?

Les notes a Zotero són una eina clau per destacar, comentar i extreure informació rellevant dels teus documents. Permeten subratllar, inserir citacions i organitzar les anotacions per preparar més fàcilment els teus treballs acadèmics i de recerca.

A continuació, te n'explicam les funcions principals:

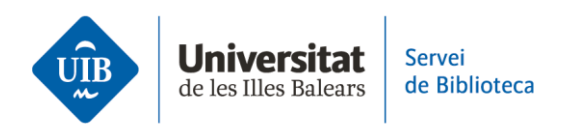

#### • Notes en la lectura i edició de documents en format PDF i EPUB

La versió d'escriptori de Zotero integra un lector i editor de documents en format PDF i EPUB que permet llegir, subratllar, destacar textos i afegir anotacions.

Al panell dret del lector trobaràs la secció *Notes*, des d'on pots gestionar dos tipus de notes: les de l'element i les independents.

#### Notes de l'element (1)

Són notes associades a una referència concreta, com ara el PDF o EPUB que estàs llegint. Si fas clic al símbol +, podràs triar entre dues opcions:

- Afegeix nota de l'element: notes que escrius manualment per resumir idees, afegir comentaris o organitzar informació rellevant sobre la referència.
- Afegeix nota de l'element de les anotacions: Zotero permet importar automàticament els textos que has subratllat o anotat dins del lector i convertir-los en una nota vinculada a la referència, incloent-hi la citació corresponent. Aquesta opció facilita la recopilació de les parts destacades del document de manera estructurada.

#### Notes independents (2)

Són notes que no estan associades a cap referència concreta. Les trobaràs agrupades a la secció *Totes les notes*. Et poden servir per prendre apunts, recollir idees o conservar qualsevol informació que vulguis gestionar al marge de les referències.

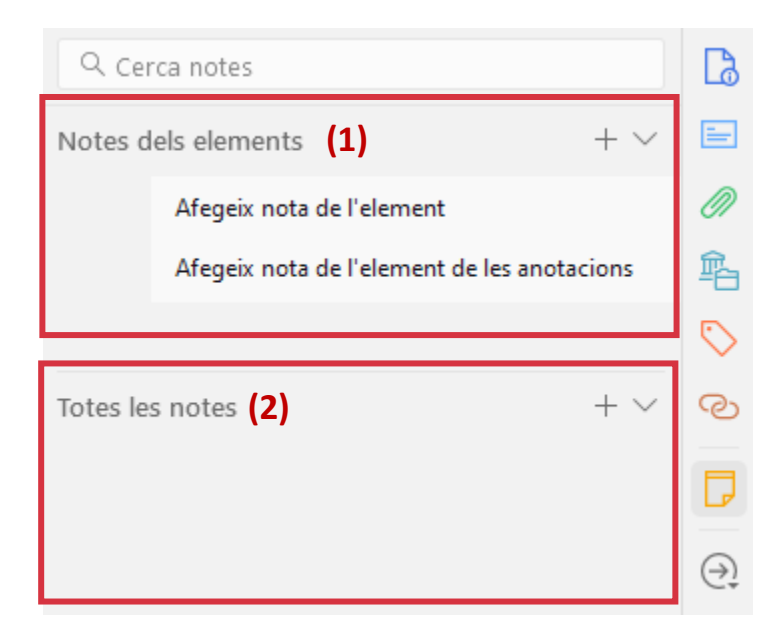

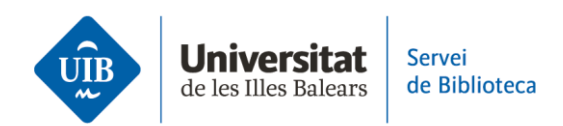

Tant en les notes associades a un element com en les notes independents, **pots editar el contingut amb diverses opcions de format**: afegir-hi enllaços, inserir citacions, canviar el color del text, subratllar fragments rellevants o utilitzar l'eina de *cercar i reemplaçar* per modificar alguna paraula o expressió. Aquestes opcions et permeten personalitzar i organitzar més bé la informació d'acord amb les teves necessitats.

Ca.

N

譶

ල

 $\overline{\mathfrak{I}}$ 

Artificial intelligence: Reflections about emer...

Aa <u>A</u> & A> © "≡" < ·

«É reconhecido que a IA é capaz de otimizar e de agilizar muitas atividades em diferentes domínios. Isso porque existem cerca de dezesseis categorias de Inteligência Artificial - teoria de computação, raciocínio, constraint satisfaction, programação, comprovação de teoremas, vida artificial, redes neurais, belief revision, compreensão da linguagem natural, mineração de dados, aprendizagem de máquinas, IA distribuída, representação do conhecimento, sistemas especialistas, sistemas e algoritmos genéricos (CIOFFI et al, 2020).» (Almeida i Zaganelli, 2020, p. 31)

## Inserir notes en un processador de text amb Zotero

Amb el connector (*plug-in*) de Zotero per a processadors de text pots inserir de manera directa en el teu document les notes que hagis creat prèviament a Zotero. Quan utilitzes aquesta opció, és important tenir en compte com es comporten les diferents notes:

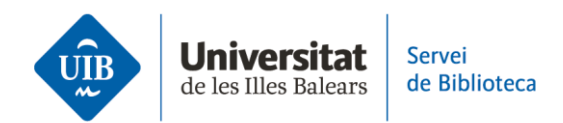

- Si insereixes una nota creada a partir de les anotacions d'un element (per exemple, textos que has subratllat), aquesta nota inclourà automàticament la citació de la referència corresponent. Això permet incorporar al text fragments destacats del document, correctament vinculats a la font bibliogràfica, i facilita mantenir la traçabilitat de la informació.
- En canvi, si insereixes una nota independent, s'afegirà únicament el text de la nota, sense cap citació associada, ja que no està vinculada a cap referència específica.

Per inserir qualsevol tipus de nota, només cal situar el cursor dins el document, accedir a la pestanya de Zotero i triar l'opció *Insert Note*. A continuació, podràs seleccionar la nota que t'interessa i Zotero n'afegirà el contingut i en mantendrà el format original.

| 👿 Desament automàtic 🔘                     | ) 🗄 ∽ ~ 🖔 ⊽ Document1                                                                         | 𝒫 Cerca                                        |                                        |                                 |
|--------------------------------------------|-----------------------------------------------------------------------------------------------|------------------------------------------------|----------------------------------------|---------------------------------|
| Fitxer Inici Inserció D                    | )isseny Disposició Referències Correspondèr                                                   | ncia Revisió Visualització                     | Zotero Ajuda EndNote 20                | Acrobat 🛛 🖓 Comentaris          |
| Add/Edit Add/Edit<br>Citation Bibliography | く Document Preferences<br>ent<br>気 Refresh<br>気 Unlink Citations<br>otero                     |                                                |                                        |                                 |
|                                            |                                                                                               |                                                |                                        |                                 |
|                                            |                                                                                               |                                                |                                        |                                 |
|                                            |                                                                                               |                                                |                                        |                                 |
|                                            | Informática                                                                                   |                                                |                                        |                                 |
|                                            | La meva biblioteca                                                                            |                                                |                                        |                                 |
|                                            | Anotació "Informática y teorías del aprediza<br>11:20 «El presente artículo pretende hacer un | je"<br>1 recorrido por las principales teoría: | s del aprendizaje y sus autores más re | elevantes, siguiendo una trayec |
|                                            |                                                                                               |                                                |                                        |                                 |
|                                            |                                                                                               |                                                |                                        |                                 |
|                                            |                                                                                               |                                                |                                        |                                 |
|                                            |                                                                                               |                                                |                                        |                                 |
|                                            |                                                                                               |                                                |                                        |                                 |

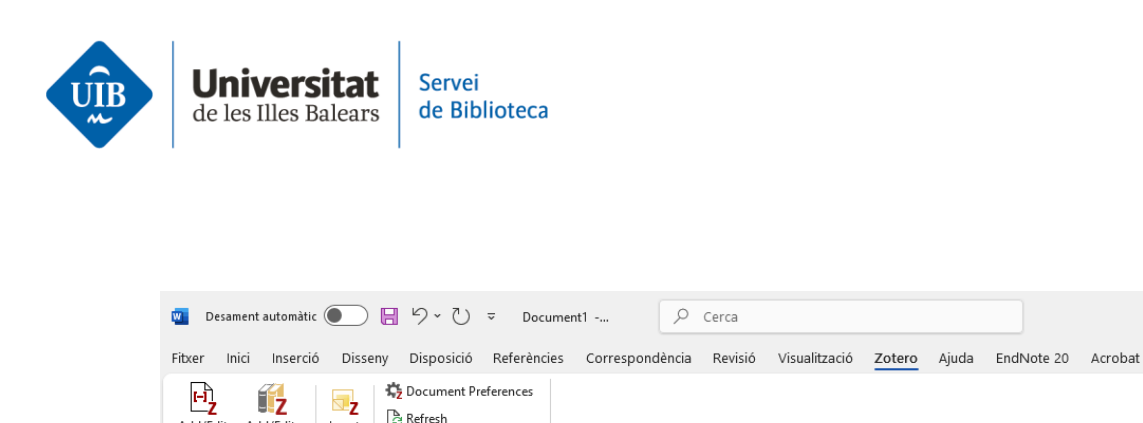

🍃 Refresh

🕫 Unlink Citations

Insert

Note

Zotero

Add/Edit Add/Edit

Citation Bibliography

«El presente artículo pretende hacer un recorrido por las principales teorías del aprendizaje y sus autores más relevantes, siguiendo una trayectoria temporal, con la finalidad de establecer de qué manera sus concepciones han influido e influyen en los procesos de diseño y las situaciones de aplicación de los programas informáticos educativos. Para ello se ofrece una somera descripción de las aportaciones más relevantes de cada autor o teoría y, a continuación, se analizan sus aplicaciones en el campo del software educativo.» (Urbina Ramírez, 1999, p. 5)

Les referències bibliogràfiques corresponents a les notes que tenguin una citació associada s'inclouran de manera automàtica a la llista final de referències del treball, tal com passa amb les citacions inserides mitjançant l'opció Add citation.

Comentaris